## PeopleSoft - Approving a Payment Request

## Concept

This business process explains how to approve a payment request.

Approval will be emailed to an Approver and can be accessed via the link in the **approval** email or through the **approval tile**.

| Approvals   | Cashiering | Data Review     | Expenses       |
|-------------|------------|-----------------|----------------|
| 21          |            |                 |                |
| Procurement | Journals   | Online Security | External Links |
|             |            | <b>.</b>        |                |

1. If using the tile, select the report from the list.

| C Pending Appr | ovals            |                 | Payment Request |                 |                   | 🏫 🔍 🏲 🔳        | 0   |
|----------------|------------------|-----------------|-----------------|-----------------|-------------------|----------------|-----|
| 100.00 USD     |                  |                 |                 |                 |                   | Approve Deny M | ore |
| Summary        |                  |                 |                 |                 |                   |                |     |
|                | Request ID       | 0000013271      |                 | Business Unit C | ASE1              |                |     |
|                | Invoice Number   |                 |                 | Invoice Date 0  | 7/15/20           |                |     |
|                | Supplier ID      | 0000182057      |                 | Entered By      | Williams, Steve   |                |     |
|                | Supplier         | Smith, John     |                 | Description     | STUDY PARTICIPANT |                |     |
|                | Request Type     | Payment Request |                 | Return Check To | RE                |                |     |
| Line Details   |                  |                 |                 |                 |                   |                |     |
| Line           | Item             | Description     | Quantity        | UOM             | Amount            |                |     |
| 1              |                  |                 | 0               |                 | 100.00 USD        | >              |     |
| - More Inform  | mation           |                 |                 |                 |                   |                |     |
| View Attachme  | ents (1)         | >               |                 |                 |                   |                |     |
| - Payment R    | equest Header De | tail - 3        |                 |                 |                   |                |     |
| Approver Com   | iments           |                 |                 |                 |                   |                |     |
| Approval Chair | n                | >               |                 |                 |                   |                |     |

- 2. Review the basic Payment Request, Amount and Supplier information at the top of the page.
- 3. You can review any comments that have been added in the Comment box.
- 4. Click the Attachments hyperlink to view the supporting documentation.

|     |                  |               | View Attachments       |                 | × |
|-----|------------------|---------------|------------------------|-----------------|---|
|     | Request ID 00000 | 13271         |                        |                 |   |
| - A | ttachments       |               |                        |                 |   |
|     | Sequence         | Attached File | Attachment Description | Entered By      |   |
|     | 1                | BOJIC.pdf     |                        | Williams, Steve |   |

- 5. You can review the details of who added the attachment and when it was added.
- 6. Close the page and return to the Payment Request.
- 7. To Review the Speedtype Info click on the Line.

| Fluid Approv      | al Distribut  | ion                     |             |               |           |            |           |            |            |  |
|-------------------|---------------|-------------------------|-------------|---------------|-----------|------------|-----------|------------|------------|--|
|                   |               | Line 1                  |             |               |           |            |           |            |            |  |
|                   |               | Description             |             |               |           |            |           |            |            |  |
|                   | Mer           | chandise Amt 100        | 00 USD      |               |           |            |           |            |            |  |
|                   |               | Quantity                |             |               |           |            |           |            |            |  |
|                   |               |                         |             |               |           |            |           |            | 1 ro       |  |
| Distribution Line | Quantity<br>♦ | Merchandise<br>Amount ≎ | *Speed Type | *Account<br>≎ | Project 🗘 | Event<br>≎ | Fund Code | Department | Class<br>¢ |  |
| 1                 |               | 100.00                  | RES514816   | 533770        | RES514816 |            | 96010     |            | 10         |  |
|                   |               |                         |             |               |           |            |           |            |            |  |

- 8. Review the Chartfield Entry string.
- 9. Close the window.

10. If needed add Approver Comments and in the approver comment box.

| ▼ Payment Request Header Detail - 3 |    |
|-------------------------------------|----|
|                                     |    |
| Approver Comments                   |    |
|                                     |    |
|                                     |    |
|                                     | // |
| Approval Chain                      | >  |
|                                     |    |

11. To view the Approval Chain select the Approval Chain box.

| Approval Chain                                           |          |
|----------------------------------------------------------|----------|
| epartment Approver                                       |          |
| REQUEST_ID=0000013271                                    | Approved |
| Department Approver                                      |          |
| Approved                                                 |          |
| Reagan, Dan<br>CW_PR_APPR_USER_MGR1<br>07/15/20 11:03 AM | >        |
| epay Auditor                                             |          |
| REQUEST_ID=0000013271                                    | Pending  |
| Start New Path                                           |          |
| Prepay Auditor                                           |          |
| 📓 Pending                                                | +        |
|                                                          | >        |

- 12. Click the **Approve** button to approve the Payment Request.
- 13. Click the **Deny** button to deny the Payment Request. This will send the Payment Request back to the creator. They have the choice to update and re-submit the Payment Request or they can cancel it.
- 14. To put the request on hold: Click the more button and select **Hold** from the drop down list.